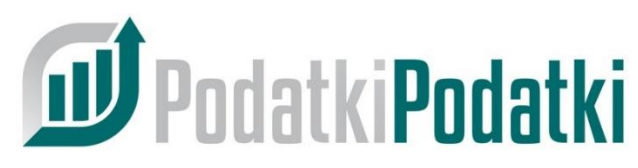

# INNOWACYJNY SYSTYEM ZARZĄDZANIA Biurem Rachunkowym

Jak ? rozpocząć pracę z systemem PP 🐵

| 1.    | <u>Reje</u>  | stracja Biura Rachunkowego                        | str. 1  |
|-------|--------------|---------------------------------------------------|---------|
|       | 1 1          | dane adresowe Biura                               | str 1   |
|       | 1 )          | akcontacia Pogulaminu                             | str. 1  |
|       | 1.2          |                                                   | Str. Z  |
|       | 1.3          | <u>akceptacja RODO</u>                            | str. 2  |
| 2.    | Konf         | figuracja Biura Rachunkowego                      | str. 3  |
|       | 2.1          | konfiguracja <i>Terminy wysyłania przypomnień</i> | str. 3  |
|       | 2.2          | <u>konfiguracja Powiadomienia mailowe do firm</u> | str. 5  |
|       | 2.3          | konfiguracja Serwer poczty SMTP                   | str. 6  |
| 3.    | Konf         | iguracja Szablony deklaracji                      | str. 8  |
| 4.    | <u>Dod</u> a | awanie/import Firm (Klientów)                     | str. 9  |
|       | 4.1          | reczne dodanie Klienta do bazy                    | str. 9  |
|       | 4.2          | import Klientów z szablonu                        | str. 13 |
|       | 4.3          | przypisanie deklaracji do roku rozliczeniowego    | str. 15 |
| 5.    | <u>Kont</u>  | za pracowników biura                              | str. 16 |
|       | 5.1          | dodawanie pracowników                             | str. 16 |
|       | 5.2          | uprawnienia pracowników                           | str. 17 |
| l już | goto         | owe 🐵 to proste.                                  |         |

UWAGA: Pola oznaczone w instrukcji kolorem czerwonym są wymagane do rozpoczęcia pracy w systemie PP.

- 1. Rejestracja Biura Rachunkowego
  - 1.1 dane adresowe Biura
    - a) wejdź na stronę <u>https://panel.podatkipodatki.pl/</u> i kliknij przycisk *Testuj za darmo przez 30 dni*
    - b) w pole NIP wpisz numer nip Twojego Biura i zatwierdź klawiszem ENTER

| NIP                           | REGON       |              | KRS    |                   |
|-------------------------------|-------------|--------------|--------|-------------------|
| <sup>2</sup> ełna nazwa biura |             |              |        |                   |
| Jlica                         |             | Nr domu      |        | Nr mieszkania     |
| Województwo                   | Powiat      |              | Gmina  |                   |
| Miasto                        |             | Kod pocztowy |        | Państwo<br>Polska |
| 2 Osoba kontaktowa            | Adres email |              | L Tele | efon              |
| Kod partnerski                |             |              |        |                   |

- c) w pole Osoba kontaktowa wpisz Swoje Imię i Nazwisko
- d) w pole Adres email wpisz adres do komunikacji
- e) w pole Telefon wpisz numer telefonu do komunikacji
- f) jeżeli rejestrujesz Biuro z polecenia Partnera systemu PP w pole Kod partnerski wpisz otrzymany 8-mio znakowy kod, jeżeli nie posiadasz kodu pole pozostaw puste
- g) naciśnij przycisk ZAREJESTRUJ BIURO

Na podany w formularzu rejestracji Biura adres e-mail otrzymasz wiadomość o fakcie rejestracji oraz link do ustalenia hasła logowania do systemu. Login to wpisany przez Ciebie adres e-mail. Kliknij w link z maila, ustal hasło i zaloguj się do systemu PodatkiPodatki.pl

### 1.2 akceptacja Regulaminu

a) zapoznaj się z Regulaminem usług PodatkiPodatki.pl
 i naciśnij przycisk AKCEPTUJĘ

### 1.3 akceptacja RODO

- a) wróć na górę strony REGULAMIN i naciśnij przycisk RODO
- b) zapoznaj się z Umową powierzenia przetwarzania danych osobowych i naciśnij przycisk AKCEPTUJĘ
- c) po zaakceptowaniu RODO system przeniesie Cię do opcji Ustawienia biura

Właśnie rozpocząłeś darmowy, 30-to dniowy okres testowy w systemie PodatkiPodatki.pl.

System w okresie testowym jest w pełni funkcjonalny, jedynym ograniczeniem jest brak możliwości zamawiania usług specjalnych:

- SMSy do Firm
- obsługa połączeń VOIP
- obsługa płatności internetowych
- automatyczne rozliczanie wpłat od Firm

Usługi specjalne będą możliwe do zamówienia po zatwierdzeniu (podpisaniu) umowy na używanie systemu PodatkiPodatki.pl

- 2. Konfiguracja Biura Rachunkowego
  - 2.1 konfiguracja Terminy wysyłania przypomnień
    - a) jeżeli chcesz, żeby system przypominał Tobie o konieczności wysłania poszczególnych deklaracji w ustawowym terminie, zaznacz checkbox poniżej:

| Û          | Terminy wysyłania przypomnień                                                  |
|------------|--------------------------------------------------------------------------------|
| Przy       | rpomnienie o konieczności wysłania przez Biuro Rachunkowe deklaracji do Urzędu |
| V V        | Vysyłaj przypomnienia                                                          |
| Pierw<br>7 | rsze przypomnienie (liczba dni przed terminem)                                 |
| Codz<br>3  | ienne przypomnienie (liczba dni przed terminem)                                |

Jeżeli nie zaznaczysz Wysyłaj przypomnienia, system nie będzie sprawdzał, które deklaracje dla Twoich Klientów nie zostały jeszcze uzupełnione i nie będzie o tym informował mailowo

b) Przypomnienie o konieczności wysłania przez Klienta dokumentów do Biura Rachunkowego

 ustaw dzień miesiąca, do którego Klienci powinni dostarczyć dokumenty do Twojego Biura

ustaw po ilu dniach od wymaganego dnia dostarczenia
 dokumentów system wyśle maila windykującego dostarczenie

 ustaw częstotliwość kolejnych przypomnień windykujących dostarczenie dokumentów

 ustaw godzinę wysyłania maili windykujących dostarczenie dokumentów

System będzie windykował konieczność dostarczenia dokumentów do momentu oznaczenia tego faktu w opcji Przesłane dokumenty.

### c) Przypomnienie o konieczności opłacenia podatku przez Klienta

 ustaw ile dni po terminie zapłaty podatku system wyśle przypomnienie do klienta, jeżeli ten nie oznaczy w Panelu Klienta faktu opłacenia poszczególnych należności podatkowych

 ustaw częstotliwość kolejnych przypomnień, aż do momentu oznaczenia opłacenia podatku

- ustaw godzinę wysyłania maili z przypomnieniem

d) Przypomnienie o konieczności opłacenia faktury przez Klienta

- ustaw ile dni po terminie zapłaty Twojej faktury system wyśle przypomnienie do klienta – mail windykacyjny ©

 ustaw częstotliwość kolejnych przypomnień, aż do momentu oznaczenia przez Ciebie faktu opłacenia faktury

- ustaw godzinę wysyłania maili windykacyjnych

## 2.2 konfiguracja Powiadomienia mailowe do firm

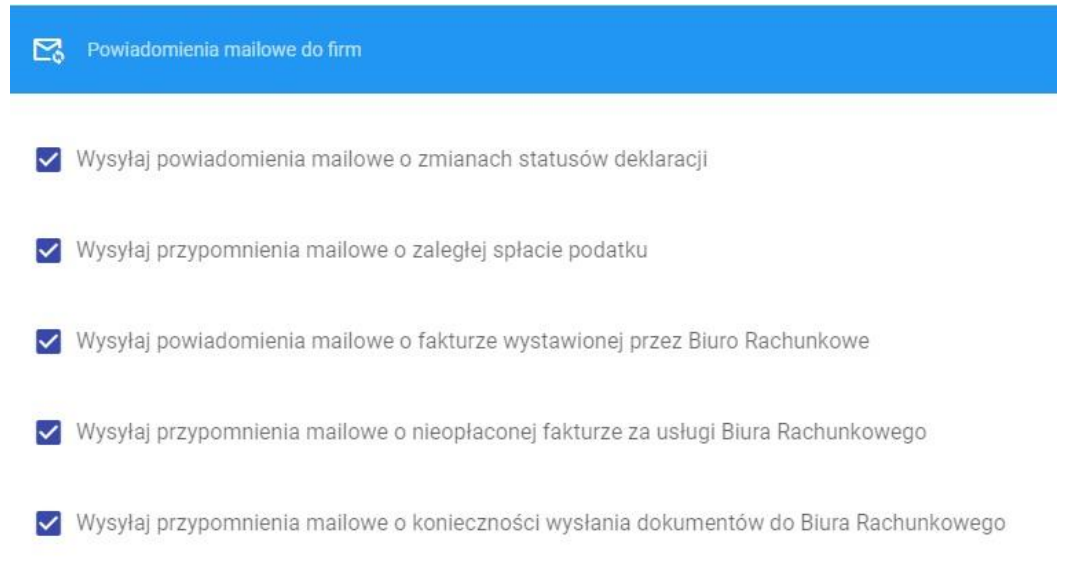

W tej opcji włączamy nadrzędne uprawnienia systemu do wysyłania maili poszczególnych kategorii. Wyłączenie poszczególnych kategorii uniemożliwia wysyłanie odpowiednich powiadomień nawet jeżeli są one włączone w ustawieniach firmy. Identyczne kategorie mailingu dostępne są w ustawieniach Firmy. System w pierwszej kolejności sprawdza ustawienia globalne a dopiero potem ustawiania Firmy. Możemy w ten sposób jednym kliknięciem wyłączyć całą kategorię mailingu, a dla włączonej globalnie, w ustawieniach Firmy możemy wyłączać mailing dla poszczególnych Klientów.

Podobna konfiguracja odnosi się do wysyłania SMS z systemu. Usługa SMS-ing oraz informowanie Klientów o zdarzeniach przy pomocy SMS dostępna jest po zaakceptowaniu umowy na używanie systemu oraz wykupieniu <u>Usługi specjalnej</u> "SMSy do firm"

#### 2.3 konfiguracja Serwer poczty SMTP

Jest to niezbędny element konfiguracji systemu, jeden z najważniejszych. Serwer SMTP odpowiada za wysyłanie wszystkich powiadomień mailowych z systemu, zalecam ustawienie adresu mailowego innego niż główny dla Biura, dobrą praktyką jest stosowanie adresu typu <u>noreply@domena.pl</u> System realizuje tylko i wyłącznie wysyłkę mailingu i informacji podatkowych, system nie odbiera maili i nie jest klientem poczty. W celu ułatwienia konfiguracji serwera SMTP polecam podejrzenie ustawień z Waszego klienta pocztowego ( Outlook, Thunderbird, Windows Mail) lub panelu klienta u usługodawcy mail.

| ••<br>•• | Host                                |
|----------|-------------------------------------|
|          | Port .                              |
| 07       | Szyfrowanie połączenia              |
| Do       | Login                               |
| Ô        | Haslo                               |
|          |                                     |
|          | Adres email nadawcy                 |
| →  -     | Stopka maili wysylanych do Klientów |

E SPRAWDŹ POŁĄCZENIE

 w pole Host wpisz adres domenowy Twojego serwera pocztowego (np. podatkipodatki.pl)

pole Port to pole słownikowe, wybierz odpowiedni port (25, 465, 587)

- pole Szyfrowanie połączenia to pole słownikowe, wybierz odpowiedni sposób szyfrowania (Brak, SSL, TLS)

 w pole Login wpisz Twój login do serwera poczty email, najczęściej będzie to pełny adres email

- w pole Hasło wpisz hasło do adresu email

 w pole Adres email nadawcy wpisz adres, który będzie widoczny jako nadawca wiadomości, najczęściej będzie to ten sam adres co w polu Login

 w pole Stopka maili wysyłanych do Klientów wpisz tekst, który będzie widoczny w stopce każdego maila, pole to może również pozostać puste

Przycisk **SPRAWDŹ POŁĄCZENIE** pozwala na szybką weryfikację poprawności ustawienia parametrów serwera SMTP. Wyślij email testowy celem sprawdzenia poprawności konfiguracji.

Poprawna konfiguracja serwera SMTP to ostatni wymagany parametr konfiguracji Biura do rozpoczęcia pracy z systemem. Większość pozostałych parametrów jest uzupełniona domyślnie (szablony maili i SMS-ów), można je na bieżąco zmieniać i poprawiać w trakcie codziennej pracy z systemem.

W celu zapisania konfiguracji należy przejechać suwakiem na sam dół Ustawień biura i nacisnąć przycisk: ZAPISZ 3. Konfiguracja Szablony deklaracji

Praca w systemie PP w głównej mierze opiera się na wpisywaniu informacji o wysokości zobowiązań podatkowych Waszych Klientów. Każdemu Klientowi należy ustawić <u>Rok rozliczeniowy</u>, czyli wskazać, jakie deklarację będą wymagane miesięcznie, kwartalnie lub rocznie dla Jego działalności gospodarczej. Deklaracje możemy odznaczać pojedynczo w roku rozliczeniowym, ale dużo szybszą metodą jest określenie szablonów deklaracji dla poszczególnych rodzajów działalności gospodarczych, ponieważ wielu Waszych klientów będzie miało identyczną konfigurację deklaracji w roku.

a) na lewym pasku nawigacji kliknij Szablony deklaracji

| Nazwa szablonu<br>SP. Z 0.0. |               |                              |
|------------------------------|---------------|------------------------------|
|                              |               |                              |
| СІТ                          |               |                              |
| CIT                          | CIT8          | СІТ8К                        |
|                              |               |                              |
| INNE                         |               |                              |
| BILANS                       | DOCHÓD/STRATA | INTRASTAT                    |
| KPIR                         | RZIS          | SPRAWOZDANIE FINANSOWE       |
| ZOIS                         |               |                              |
|                              |               |                              |
| PIT                          |               |                              |
| D PIT-11                     | PIT-28        | PIT-28K                      |
| PIT-28M                      | PIT-36        | PIT-36L                      |
| PIT-37                       | DIT-4         | D PIT-4R                     |
| PIT-5                        | PIT-5K        | PIT-5L                       |
| 🗖 PIT-5I K                   | PIT-6         | T PIT-8                      |
|                              |               | X ZAMKNIJ <b>&gt; ZAPISZ</b> |

b) w prawym dolnym rogu ekranu naciśnij przycisk

- c) w polu Nazwa szablonu wpisz dowolną nazwę
- d) zaznaczając odpowiednie deklaracje wybierz je do szablonu a następnie naciśnij przycisk ZAPISZ

- 4. Dodawanie/import Firm (Klientów)
  - 4.1 ręczne dodanie Klienta do bazy
    - a) na lewym pasku nawigacji kliknij Firmy

|     |      |          |          |      |        |           | _         |  |
|-----|------|----------|----------|------|--------|-----------|-----------|--|
| h   | 141  | Drawn (P | a dalaym | rogu | akranu | nacićnii  | nravcicle |  |
|     | VV I | เมลพงท   |          | 1080 | ектапи | nacisiiii | DIZVUSK   |  |
| ~ / | ••   | p        |          |      |        |           | p:=; 0:0: |  |

| Dane teleadresowe       |             |              |        |                   |
|-------------------------|-------------|--------------|--------|-------------------|
| IIP                     | REGON       |              | KRS    |                   |
| lazwa                   |             |              |        |                   |
| Ilica                   |             | Nr domu      |        | Nr mieszkania     |
| Vojewództwo             | Powiat      |              | Gmina  |                   |
| liasto                  |             | Kod pocztowy |        | Państwo<br>Polska |
| Soba kontaktowa         | Adres email |              | L Tele | fon               |
| 2. Dadatkawa informania |             |              |        |                   |

- c) w pole NIP wpisz nr NIP Klienta i naciśnij ENTER dane zostaną pobrane z GUS
- d) w pole Osoba kontaktowa wpisz dane personalne Klienta
- e) w pole Adres email wpisz adres do wysyłania informacji email o podatkach – adres ten będzie jednocześnie loginem Klienta do Jego Panelu Klienta
- f) w pole Telefon wpisz nr telefonu Klienta do kontaktów oraz do wysyłania wiadomości SMS

g) w pole Data rozpoczęcia obsługi firmy wpisz datę od której będziesz obsługiwał w systemie deklaracje Klienta

Data zakończenia obsługi służy do określenia daty zakończenia współpracy z Klientem – w kolejnym miesiącu od tej daty deklaracje klienta będą nieaktywne

 h) pole Urząd Skarbowy jest polem słownikowym, wybranie odpowiedniego Urzędu jest konieczne do generowania UPL-1 oraz czynnego żalu w systemie

| Forma działalności                                                                                              | •       |       | Rozliczen   | ie kwartalne | e A | nalityka l | FΚ     |        |    |
|----------------------------------------------------------------------------------------------------|---------|-------|-------------|--------------|-----|------------|--------|--------|----|
| Sposób zapiaty<br>Domyślnie - Przelew 7 dni                                                                     |         |       |             |              |     |            |        | •      |    |
| Seria numeracji faktur                                                                                          |         |       |             |              |     |            |        | •      |    |
| Fakturowanie                                                                                                    |         |       |             |              |     |            |        |        |    |
| Zakres obsługi                                                                                                  |         |       |             |              |     |            |        |        |    |
| Kadry i płace KPIR Księga handlowa ZUS                                                                          | Ryczał  | t     | Karta podat | kowa VA      | T ( | Czynsze    |        |        |    |
|                                                                                                    |         |       |             |              |     |            |        |        |    |
| Alesiąc, z którego system pobierze liczbę pracowników przy f                                                    | akturov | vaniu |             |              |     |            |        |        |    |
| Poprzedni miesiąc                                                                                               |         |       |             |              |     |            |        |        |    |
| 🔵 Bieżący miesiąc                                                                                               |         |       |             |              |     |            |        |        |    |
| Forma obsługi Klienta                                                                                           |         |       |             |              |     |            |        |        |    |
| <ul> <li>Umowa elektroniczna z fakturowaniem<br/>Nowy Klient fakturowany z systemu PodatkiPodatki.pl</li> </ul> |         |       |             |              |     |            |        |        |    |
| O Umowa papierowa z fakturowaniem<br>Obsługiwany Klient fakturowany z systemu PodatkiPodatki.pl                 |         |       |             |              |     |            |        |        |    |
| O Umowa papierowa bez fakturowania<br>Obsługiwany Klient fakturowany w innym systemie                           |         |       |             |              |     |            |        |        |    |
|                                                                                                    |         |       |             |              |     | ×z         | AMKNIJ | > ZAPI | sz |

- i) pole Forma działalności jest polem słownikowym, wybierz rodzaj działalności Klienta
- j) jeżeli rozliczasz Klienta kwartalnie zaznacz pole Rozliczenie kwartalne
- k) pole Analityka FK może pozostać puste, służy ono do określenia analityki Klienta w planie kont Waszego Biura

- pole Sposób zapłaty domyślnie jest uzupełnione terminem 7 dni, służy do określenia domyślnej metody płatności za faktury Biura przy automatycznym fakturowaniu Klientów
- m) pole Seria numeracji faktur może pozostać puste, służy do określenia serii numeracyjnej przy pomocy której będą wystawiane faktury dla Klienta, Biuro może definiować dowolną ilość serii numeracji i podpinać je pod konkretnych Klientów
- n) Zakres obsługi poprzez zaznaczenie odpowiednich pól (Kadry i płace, KPiR, Księga handlowa, ZUS, Ryczałt, Karta podatkowa, VAT, Czynsze) określamy zakres obsługi Klienta

Zaznaczenie Kadry i płace, lub ZUS – aktywuje cennik kadrowy

Zaznaczenie KPiR, Księga handlowa, Ryczałt, Karta podatkowa, VAT – aktywuje cennik księgowy

Zakres Czynsze służy tylko i wyłącznie do obsługi klientów czynszowych w przypadku, kiedy Biuro prowadzi wynajem pomieszczeń.

Zakresy obsługi wchodzą do umowy z Klientem w przypadku generowania umów elektronicznych z systemu.

o) Miesiąc, z którego system pobierze liczbę pracowników przy fakturowaniu – służy do określenia czy liczbę pracowników dla cenników kadrowych pobieramy z bieżącego czy poprzedniego miesiąca kalendarzowego. Liczba dokumentów do cenników księgowych zawsze pobierana jest z miesiąca poprzedniego wg zasady "W bieżącym miesiącu pracujemy na dokumentach klienta z poprzedniego miesiąca"

### p) Forma obsługi Klienta

 Umowa elektroniczna z fakturowaniem – polecana dla nowych Klientów, z którymi będziemy zawierali umowę elektroniczną w systemie i którzy będą automatycznie fakturowani w systemie

 Umowa papierowa z fakturowaniem – polecana dla obecnych Klientów, z którymi mamy już zawarte umowy a którzy będą automatycznie fakturowani w systemie

 Umowa papierowa bez fakturowania – polecana dla obecnych Klientów, z którymi mamy już zawarte umowy a których nie będziemy automatycznie fakturować w systemie

q) Po zaznaczeniu odpowiednich opcji naciśnij przycisk ZAPISZ system zapisze Klienta do bazy danych oraz poinformuje o możliwości utworzenia konta w Panelu Klienta. Jeżeli checkbox Utwórz konto użytkownika pozostanie zaznaczony, po naciśnięciu przycisku ZAPISZ system na podany adres email Klienta wyśle link aktywacyjny pozwalający na ustalenie hasła dostępu do Panelu Klienta. Jeżeli nie chcesz tworzyć konta dla Klienta, checkbox w polu Utwórz konto użytkownika pozostaw pusty i naciśnij przycisk

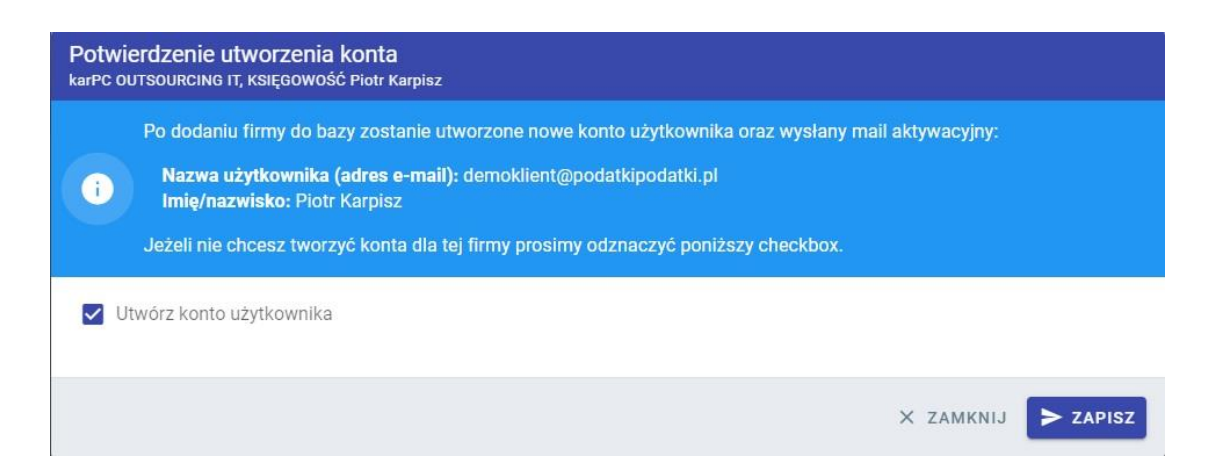

#### 4.2 import Klientów z szablonu

Oprócz ręcznej metody dodawania pojedynczych Klientów do bazy danych w systemie istnieje możliwość szybkiego, automatycznego dodania Klientów do bazy na podstawie szablonu.

a) na lewym pasku nawigacji kliknij Firmy

| b) | naciśnij przycisk                                                                                                    | IMPORT FIRM                                                                                                    |                                                                                                    |             |
|----|----------------------------------------------------------------------------------------------------|----------------------------------------------------------------------------------------------------|----------------------------------------------------------------------------------------------------|-------------|
|    | Wybór pliku     XLSX rue dos                                                                                                    |                                                                                                    |                                                                                                    |             |
|    | Import danych jest możliwy z pliku w formacie XLS, XL<br>może być długotrwała.                                                                                                    | SX lub ODS, przygotowanych na bazie szablonu. Dane a                                                                                                    | idresowe i nazwy firm są pobierane z bazy GUS, w przypadku import większej liczby fi                                                                                                    | rm operacja |
|    | Informacje dotyczące formatu danych:<br>Pole ROZLICZENIE (M/K) - może zawierać jedynie w<br>Pole DZIALALNOSC - może zawierać skrót formy d<br>Pole NAZWA oraz pola z adresem nie są wymagan<br>nazwy oraz nie zostanie znaleziona w bazie GUS,<br>Pole DATA OBSLUGI - można podać datę z zakresu | vartość 渊 (rozliczenie miesięczne) lub ĸ (rozliczenie ł<br>Ziałalności, dostępne wartości można zobaczyć na stror<br>e, ale mogą być użyte w przypadku problemów z pobrani<br>od 1 stycznia poprzedniego roku do daty dzisiejszej, pu: | kwartalne)<br>nie <b>Formy działalności</b><br>iem danych z sytemu GUS. <mark>Firma nie będzie mogła zostać zapisana w bazie jeśli nie</mark><br>ste pole jest równoznaczne z wpisaniem daty dzisiejszej. | podano      |
|    | ← POWRÓT DO LISTY FIRM                                                                                                    |                                                                                                    | POBIERZ SZABLON                                                                                                    |             |
| c) | naciśnij przycisk                                                                                                    | POBIERZ SZABLON                                                                                                    |                                                                                                    |             |

## d) w pobranym szablonie uzupełnij dane Twoich Klientów

|   | A          | В            | С                 | D             | E                            | F         | G           | H |
|---|------------|--------------|-------------------|---------------|------------------------------|-----------|-------------|---|
| 1 | NIP        | DATA OBSLUGI | ROZLICZENIE (M/K) | OSOBA         | EMAIL                        | TELEFON   | DZIALALNOSC |   |
| 2 | 8261554948 | 1.10.2020    | M                 | Piotr Karpisz | demoklient@podatkipodatki.pl | 517304248 | KPIR        | * |
| 3 |            |              |                   |               |                              |           | KPIR        |   |
| 4 |            |              |                   |               |                              |           | Ryczałt     |   |
| 5 |            |              |                   |               |                              |           | SP.K.       |   |
| 6 |            |              |                   |               |                              |           | SP.J.       |   |
| 7 |            |              |                   |               |                              |           | OPP         |   |
| 8 |            |              |                   |               |                              |           |             |   |
| 9 |            |              |                   |               |                              |           |             |   |

#### - NIP Klienta

- DATA OBSŁUGI od kiedy obsługujemy deklaracje Klienta
- ROZLICZENIE M miesięczne, K kwartalne
- OSOBA dane personalne Klienta
- EMAIL adres email do kontaktów i Panelu Kleinta
- TELEFON nr telefonu do kontaktów i SMS-ów
- DZIAŁALNOŚĆ wybór działalności ze słownika
- e) po uzupełnieniu i zapisaniu szablonu na dysku komputera kliknij przycisk WCZYTAJ PLIK, system pobierze dane z szablonu i poinformuje o ewentualnych brakach lub błędach,

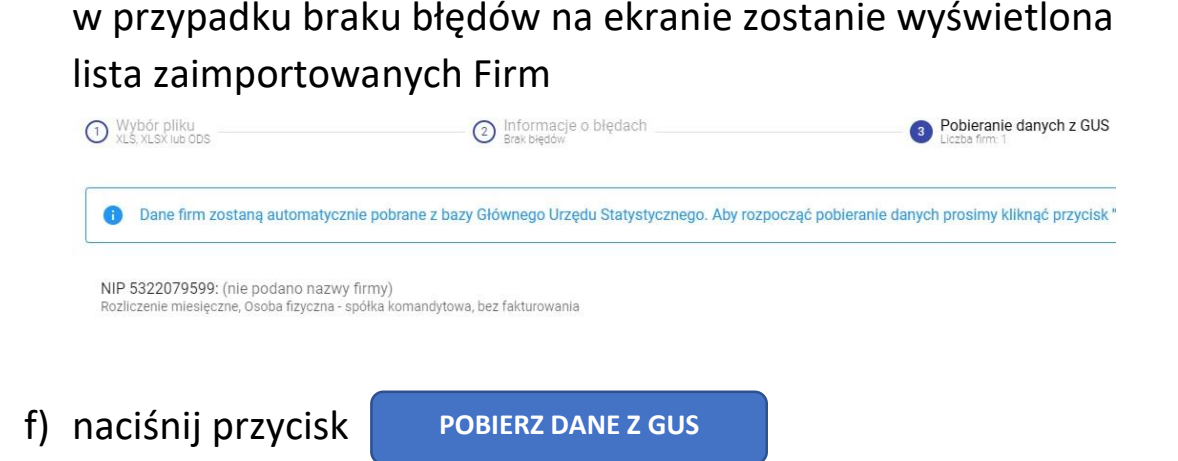

g) system połączy się z bazą GUS i pobierze dane identyfikacyjne Klienta – jeżeli podczas pobierania danych wystąpiły błędy powtórz czynność pobierania danych z GUS jeszcze raz, Firmy, które nie występują w bazie GUS zostaną pominięte

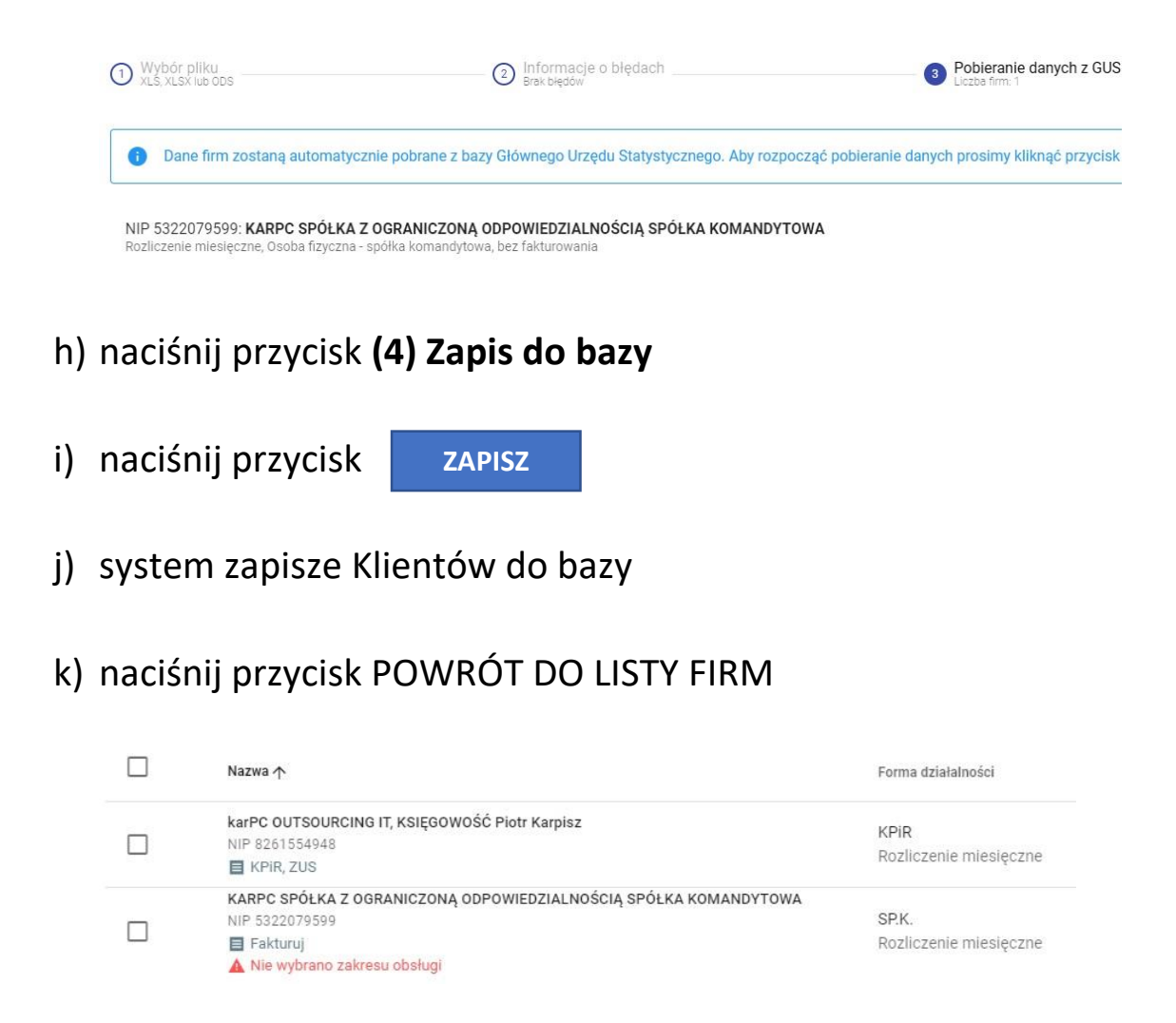

 I) każda zaimportowana Firma wymaga użycia opcji EDYTUJ i uzupełnienia danych wg pkt 4.1.h do 4.1.q

- 4.3 przypisanie deklaracji do roku rozliczeniowego Po zaimportowaniu/dodaniu ręcznym Klientów do systemu każdemu Klientowi należy określić Rok rozliczeniowy, czyli przypisać deklaracje obsługiwane w danym roku.
  - a) na lewym pasku nawigacji kliknij Rok rozliczeniowy
  - b) w górnej części głównego okna kliknij w pole Firma i wybierz
     Firmę w celu przyporządkowania deklaracji

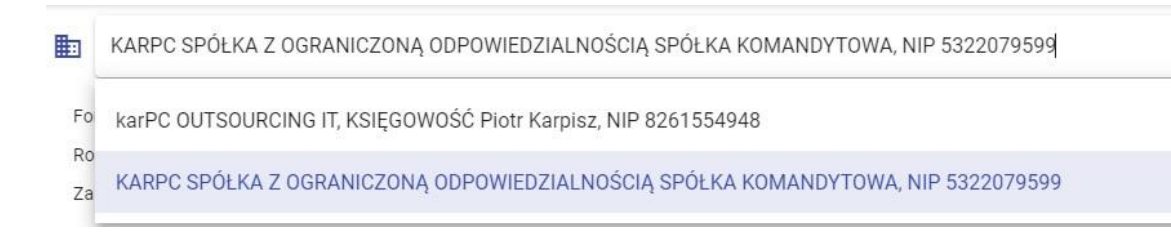

c) wybierz deklaracje z szablonu utworzonego w pkt. 3 niniejszej instrukcji lub określ deklaracje pojedynczo klikając w ich nazwy

d) naciśnij przycisk

UTWÓRZ ROK ROZLICZENIOWY

# SYSTEM JEST GOTOWY DO PRACY !!!

W głównym oknie obsługi systemu Zestawienie firm ★

widzimy wszystkich Klientów, którzy mają założony rok rozliczeniowy z odpowiednimi deklaracjami do obsługi.

| 🖬 PAŹDZ     | IERNIK 2020 (2 FIRMY)                                                          | WSZYSTKIE(2) | KPIR(1) | RYCZAŁT | SP. Z 0.0.               | SP.K.(1)              | SP.J. | S.A.                      | OPP                     | SP.C. | OFKH                   |
|-------------|--------------------------------------------------------------------------------|--------------|---------|---------|--------------------------|-----------------------|-------|---------------------------|-------------------------|-------|------------------------|
| Filtruj     |                                                                                |              | ٩       |         |                          |                       |       |                           |                         |       |                        |
| Data dok. 🛧 | Firma 🛧                                                                        |              |         |         | BILANS<br>paž 2020<br>O% | CIT<br>paž 2020<br>O% |       | JPK-V7M<br>paž 2020<br>0% | PIT-5<br>paž 2020<br>0% |       | RZIS<br>paž 2020<br>0% |
| 0           | karPC OUTSOURCING IT, KSIĘGOWOŚĆ Piotr Karpisz<br>NIP 8261554948               |              |         |         |                          |                       |       |                           |                         |       |                        |
| 0           | KARPC SPÓŁKA Z OGRANICZONĄ ODPOWIEDZIALNOŚCIĄ SPÓŁKA KOMANDY<br>NIP 5322079599 | TOWA         |         |         |                          |                       |       |                           |                         |       |                        |

5. Konta pracowników biura

W systemie PP oprócz konta Administratora/Właściciela Biura istnieje możliwość dodawania kont pracowników Biura. Pracownicy mogą otrzymać uprawnienia do pracy z poszczególnymi Klientami oraz do fakturowania wybranych Klientów.

- 5.1 dodawanie pracowników
- a) na lewym pasku nawigacji kliknij Konta pracowników biura
- b) w prawym dolnym rogu ekranu naciśnij przycisk

| Edy<br>Praco | cja danych użytkownika<br><sup>wnik biura</sup>                   |                              |
|--------------|-------------------------------------------------------------------|------------------------------|
|              | Adres email<br>demopracownik@podatki.pl                           |                              |
| Do           | Imię i nazwisko<br>Demo Pracownik                                 |                              |
| Þ            | Biuro rachunkowe<br>KARPC SPOŁKA Z OGRANICZONĄ ODPOWIEDZIALNOŚCIĄ | × •                          |
|              |                                                                   | X ZAMKNIJ <b>&gt; ZAPISZ</b> |

- c) w pole Adres email wpisz adres email przypisany do pracownika, adres ten będzie jednocześnie Jego loginem do systemu
- d) w pole Imię i Nazwisko wpisz dane personalne pracownika
- e) pole Biuro rachunkowe będzie uzupełnione danymi Twojego Biura
- f) naciśnij przycisk ZAPISZ

Po zapisaniu pracownika po prawej stronie ekranu naciśnij przycisk MENU

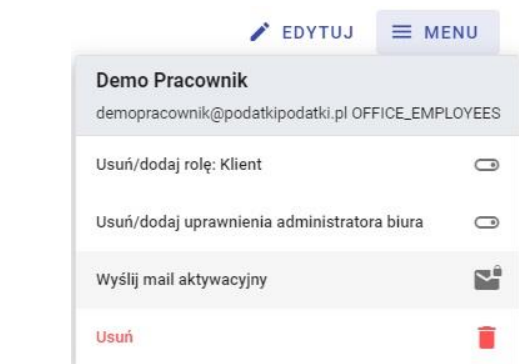

 g) kliknij w opcję Wyślij mail aktywacyjny – na podany adres email pracownika zostanie wysłana wiadomość pozwalająca ustalić hasło logowania do systemu

Opcja MENU pozwala również na zmianę uprawnień pracownika na administratora Biura, pozwala również na ustawienie roli Klienta Biura oraz na usunięcie konta.

5.2 uprawnienia pracowników

c) wybierz pracownika Biura

- a) na lewym pasku nawigacji kliknij Uprawnienia pracowników biura
- b) kliknij opcję Proszę wybrać pracownika

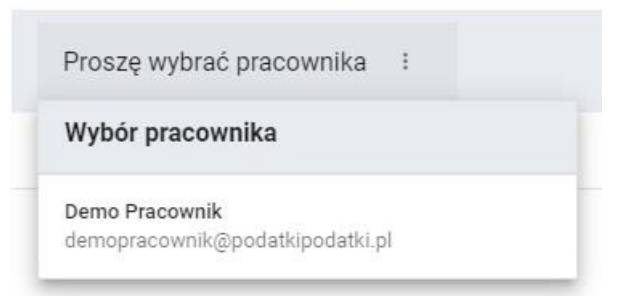

 d) określ uprawnienia do obsługi deklaracji oraz fakturowania dla wybranego pracownika

| Demo Pracowi     | nik :       | WSZYSTKIE(2) KPIR(1) RYCZAŁT                                                       | SP. Z 0.0. SP.K.(1)             |
|------------------|-------------|------------------------------------------------------------------------------------|---------------------------------|
| 🔽 Deklaracje (2) | Faktury (1) | Nazwa                                                                              | Forma działalności              |
|                  |             | karPC OUTSOURCING IT, KSIĘGOWOŚĆ Piotr Karpisz<br>NIP 8261554948                   | KPIR<br>Rozliczenie miesięczne  |
|                  |             | KARPC SPÓŁKA Z OGRANICZONĄ ODPOWIEDZIALNOŚCIĄ SPÓŁKA KOMANDYTOWA<br>NIP 5322079599 | SP.K.<br>Rozliczenie miesięczne |